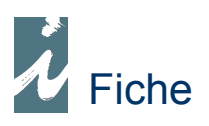

## Double monnaie et Multi Devises

### Préambule

I – Double monnaie

L'utilisation de la double monnaie s'applique aux libraires utilisant, localement, deux monnaies. Les documents commerciaux de ventes seront donc établis dans une ou l'autre monnaie, la gestion des encaissements distinguera également ces monnaies. Cette option s'applique également aux librairies utilisant une monnaie pour leur gestion (Euro par exemple) et utilisant une autre monnaie pour exercer leur activité de commerce, ceci de façon quotidienne ou ponctuelle.

#### II - Multi Devises

La multi devise s'applique aux entreprises ayant des relations commerciales d'achats ou de ventes avec l'extérieure. Le cœur du logiciel fonctionne dans la monnaie rattachée à l'entreprise et les échanges se font dans la devise du fournisseur ou client.

III - Double monnaie et Multi Devises

Les deux fonctions peuvent bien entendu êtres complémentaires et combinées.

Fonctionnement

#### 

Le logiciel s'appuiera sur une monnaie pour son fonctionnement général, mais nous aurons besoin d'utiliser une autre monnaie pour établir des factures de caisse ou tout autre document. Ces documents s'afficheront dans la monnaie utilisée mais seront mémorisés dans la monnaie de base.

#### Taux de conversion

Dans un premier temps nous renseignerons le taux de conversion entre la monnaie de base et la double monnaie.

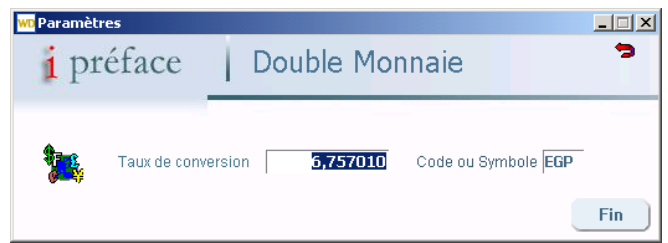

Fenêtre accessible à partir du menu d'accueil [Inter Pays] - [Double monnaie] Remarque : L'icône à gauche permet d'accéder à un convertisseur de devise sur internet.

#### Changement de mode

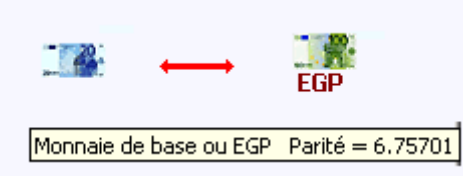

A partir du menu d'accueil, en cliquant sur l'icône représentant un billet nous indiquerons à i préface le mode d'affichage des prix ainsi que le mode de traitement des documents.

Au moment de saisir un document, nous pourrons changer de mode en cliquant sur le billet affiché dans le document. Nous pourrons également revenir sur un document traité et changer son mode en cas d'erreur.

#### Repérages

De façon générale les prix et montant affichés dans la double monnaie se présente en rouge foncé. En plaçant la souris sur ceux-ci le prix de base s'affiche dans la bulle et inversement si la double monnaie n'est pas sélectionnée.

#### Monnayeur

| WD Calcul                      |                           |                |        | _ 🗆 ×       |
|--------------------------------|---------------------------|----------------|--------|-------------|
| Monnaies<br>Le compte est bon. | <b>Devise</b><br>Taux con | USD<br>version | • 0,17 | <b>3468</b> |
| Vous devez recevoi             | ir                        |                |        | 1           |
| Origine                        | Ou                        | Do             | lars   |             |
| 10                             | 7,94                      |                | 18,72  |             |
| Vous avez reçu                 | 0,00 +                    |                | 10,00  |             |
| Vous pouvez rendr              | e<br>3,94                 |                | 1,00   |             |
| Soldes                         | 0,00                      |                | 0,00   | -           |

Ce monnayeur, accessible à partir de

la liste des documents ou d'une facture caisse, permet de calcule les différentes monnaies que nous pouvons recevoir pour régler un montant et les possibilités d'échanges.

#### 

# Nous allons voir comment convertir des prix issus de bases de données extérieures en monnaie locale.

#### Importation du FEL

Si nous utilisons le FEL comme base de références, nous devrons convertir les prix contenus dans celui-ci puisque correspondants au tarif français.

| ● Liste                          |                                                              |            |
|----------------------------------|--------------------------------------------------------------|------------|
| i préface                        | FEL. DILICOM Recherche sur Libellé                           | 3          |
| Consultation 🎴 Menu              |                                                              |            |
| supp. 👔 🧯 👔 pro                  | éface   Conversion Bases données                             | ् B 🖥<br>▲ |
| P.V. TTC                         | C Régime de TVA                                              |            |
| Copie > Produ                    | Taux TVA 1 B.D. 5.50 % Devient 0.00 %                        |            |
| Conie > Notic                    | Taux TVA 2         19.60 %         Devient         0.00 %    |            |
|                                  | Taux TVA 3 0.00 % Devient 0.00 %                             |            |
| +/- P 5.00                       | B 1 € = 6.7570100                                            |            |
| Parution 20/07/2                 | A Majoration en Pourcentage ou Coefficient P Valeur +/- 5.00 |            |
|                                  | Arrondi sur 🛛 décimale 🔽 🔽 🖉 o ou 5 uniquement               |            |
|                                  | Fin                                                          |            |
|                                  | Mots (Et) Vibellé Viste ext                                  | . 🙉 S      |
| LES SORCIERES VICE ET VERSA ABR/ | AKADABRA CHAT DE SORCIERE 4 - Livre pour la jeunesse         |            |

- <u>A</u> Nous appliquerons une majoration (ou une baisse). Cette variation s'exprimera en pourcentage
   (P) ou en coefficient (C).
- **B** Si la devise utilisée est autre que l'Euro, nous indiquerons le taux de change de l'Euro.
- <u>C</u> Nous indiquerons également si les taux de TVA sont différents ou si nous somme exonéré de TVA.

#### • Mise à jour des tarifs

Si nous voulons modifier notre tarif en se basant sur le FEL, nous procéderons de façon sensiblement identique que ci-dessus. Fenêtre accessible à partir du menu d'accueil [Listes et tarifs] - [Mise a jour tarifs]

| Nom                                                        | D F Présent □ Hors                                                | Recherche       |
|------------------------------------------------------------|-------------------------------------------------------------------|-----------------|
| Filtres sur Notice                                         | Catégorie Prix                                                    | Nbr de produits |
| Tarif<br>Majorat. / Diminut. A C 1,63<br>Ou Prix fixé 0,00 | Tarif Prix de vente 💽 🕅 Exo 🖸<br>Arrondi sur T.T.C. 💽 Taux change |                 |

- <u>A</u> et <u>B</u> id° ci-dessus.
- <u>C</u> Nous indiquerons si exonération et nous cocherons comme quoi la base retenue est le FEL.
- **D** Nous demanderons uniquement les produits contenus dans le FEL.

Pour les produits différents du FEL nous appliquerons la règle qu'il nous convient.

#### • Remise des Editeurs Français

Il s'agit bien entendu de la remise moyenne négociée avec l'éditeur. Les remises spéciales se traitant au moment de la saisie du bon de livraison ou de la facture de celui-ci

La difficulté étant de convertir la remise indiquée par l'éditeur se basant sur son tarif pour la France en remise sur le tarif local.

 - Dans Fiche Editeur 

 Taux de remise
 60,12

 Remise Editeur
 35,00

 \*/ C

Dans la fiche éditeur vous pourrez saisir l'une ou l'autre des remises, la seconde étant calculée par le logiciel en fonction du taux ou coefficient de majoration (voir plus haut).

#### ✤ Devises

Nous indiquerons à **i préface** de quelles devises nous avons besoin et pour chaque fournisseur (ou client) quelle devise est utilisée pour les relations tarifaires.

1 - Nous allons dans tout d'abord entrer les diverses devises dont nous aurons besoin.

|                                             |      | 0.0  |                              |                     |
|---------------------------------------------|------|------|------------------------------|---------------------|
| <mark>wo</mark> Liste                       |      |      |                              | _ 🗆 ×               |
| i préface                                   | 1    | Dev  | ises                         | 2                   |
| Nouveau                                     | Г    | Code | Monnaie                      | Parité              |
| Modifier                                    |      | EUR  | Euro<br>Livre                | 0,147967            |
| Supprimer                                   |      | USD  | Dollars                      | 0,173468            |
| Taux de conversion<br>1 (monnaie de base) é | gale | <br> | 0,147967 Euro                |                     |
|                                             |      |      | Convertisseur Universel de D | evises sur Internet |

- Liste des Devises -

Dans la fiche devise, nous indiquerons le taux de conversion actuel.

Remarque : L'icône à droite accède à un convertisseur de devise sur internet.

2 - Dans la fiche Fournisseur (ou client) nous indiquerons, dans le deuxième onglet, la devise qui le concerne.

Remarque : L'ensemble des distributeurs référencés par DILICOM sont assimilés à l'Euro

#### \* Repères des documents sous devises

De façon générale, la couleur rouge foncé repère les documents traités sous une devise.

| - Liste des Documents - |                         |           |              |  |
|-------------------------|-------------------------|-----------|--------------|--|
| Traitement              | Date 🔍 Numéro 🔍         | Libellé o | Montant H.T. |  |
| Saisi                   | 11/11/2005 00000021 SOD | DIS       | 3,96         |  |
| Euro                    | 11/11/2005 00000020 EDL |           | 690,00       |  |
| нт                      | 06/11/2005 00000019 MD9 | 5         | 45,60        |  |
|                         | 06/11/2005 00000018 GRU | IND       | 19,80        |  |

La devise du document est affichée dans la marge.

| - Pied et corps de Document<br>Montants en Euro |        |  |  |  |
|-------------------------------------------------|--------|--|--|--|
| HT                                              | 332,93 |  |  |  |
| TVA                                             | 0,00   |  |  |  |
| ттс                                             | 332,93 |  |  |  |
|                                                 | -      |  |  |  |

| 7,80 | 38,65 | 7,80        |
|------|-------|-------------|
|      | Euro  | <b>&gt;</b> |
|      |       |             |

A remarquer Le taux de change utilisé pour établir un document est mémorisé au sein de celui-ci. Ceci veut dire que les fluctuations des taux n'affectent en rien les documents établis précédemment. Ceci est valable également pour la double monnaie